# 觸控電視 使用方式

廠牌型號:GeneTouch GM75V40AZD

# 若螢幕發生觸控不良時應 該如何解決?

螢幕四週觸控感測器會受到粉 筆灰覆蓋而影響觸控品質,定 期清除面板邊緣灰塵,建議用 乾的小刷子清潔,以避免抹布 擦拭灰塵時將紅外線感應裝置 損傷,影響觸控效果。

# 建議用乾的小刷子清潔,以避免抹布擦拭灰塵 時將紅外線感應裝置損傷,影響觸控效果。

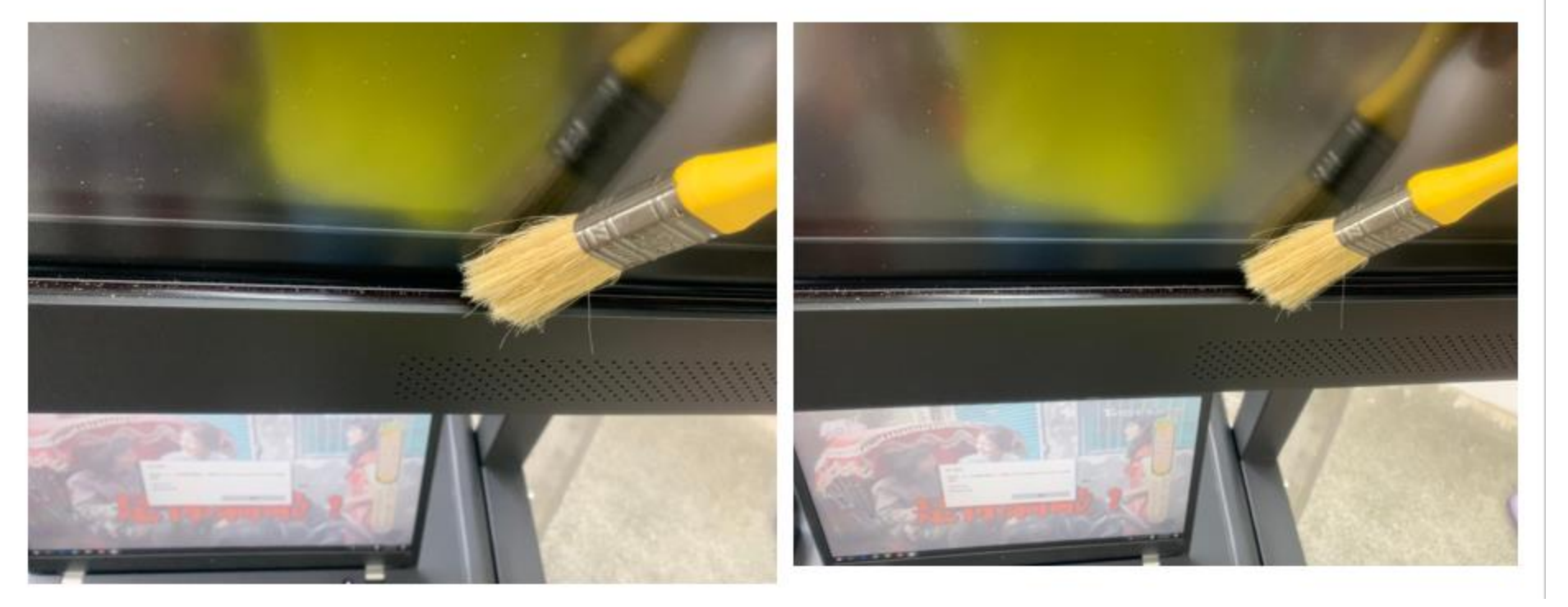

# 螢幕平常要用塑胶套 防塵

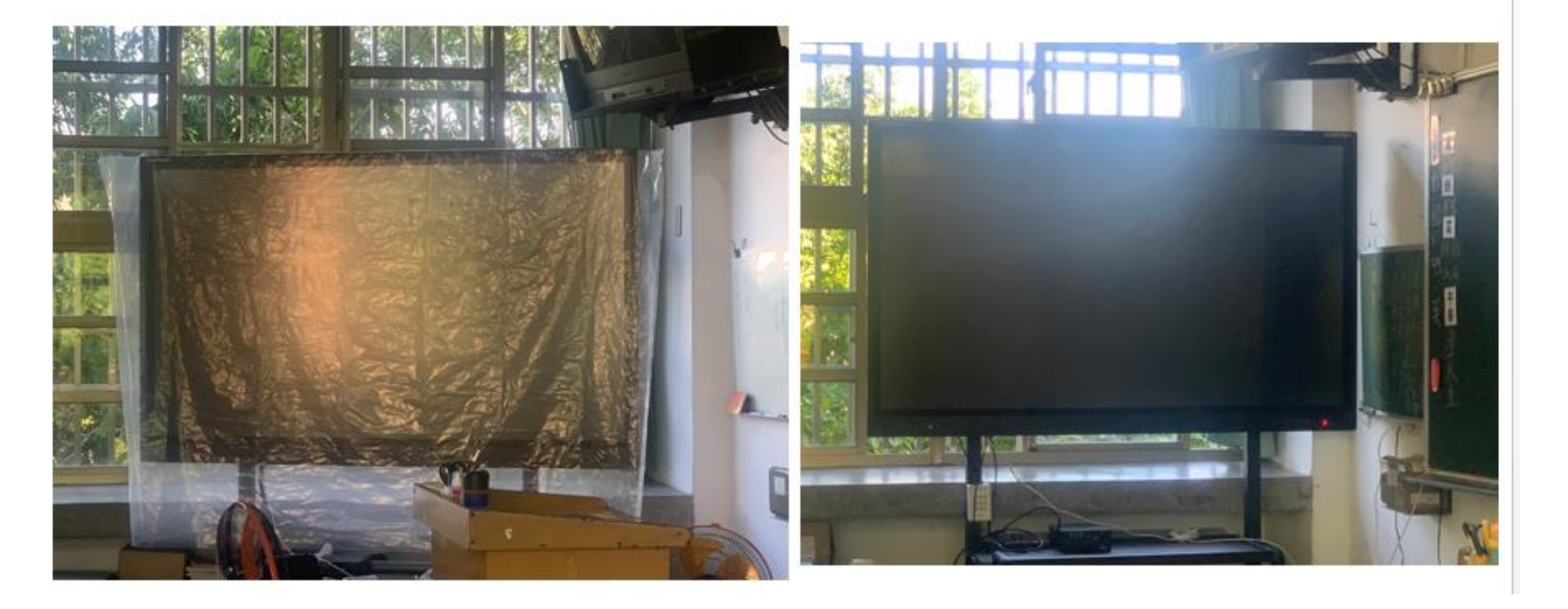

# 螢幕連接線 觸控線 避免 放置地面 以免 踩壞

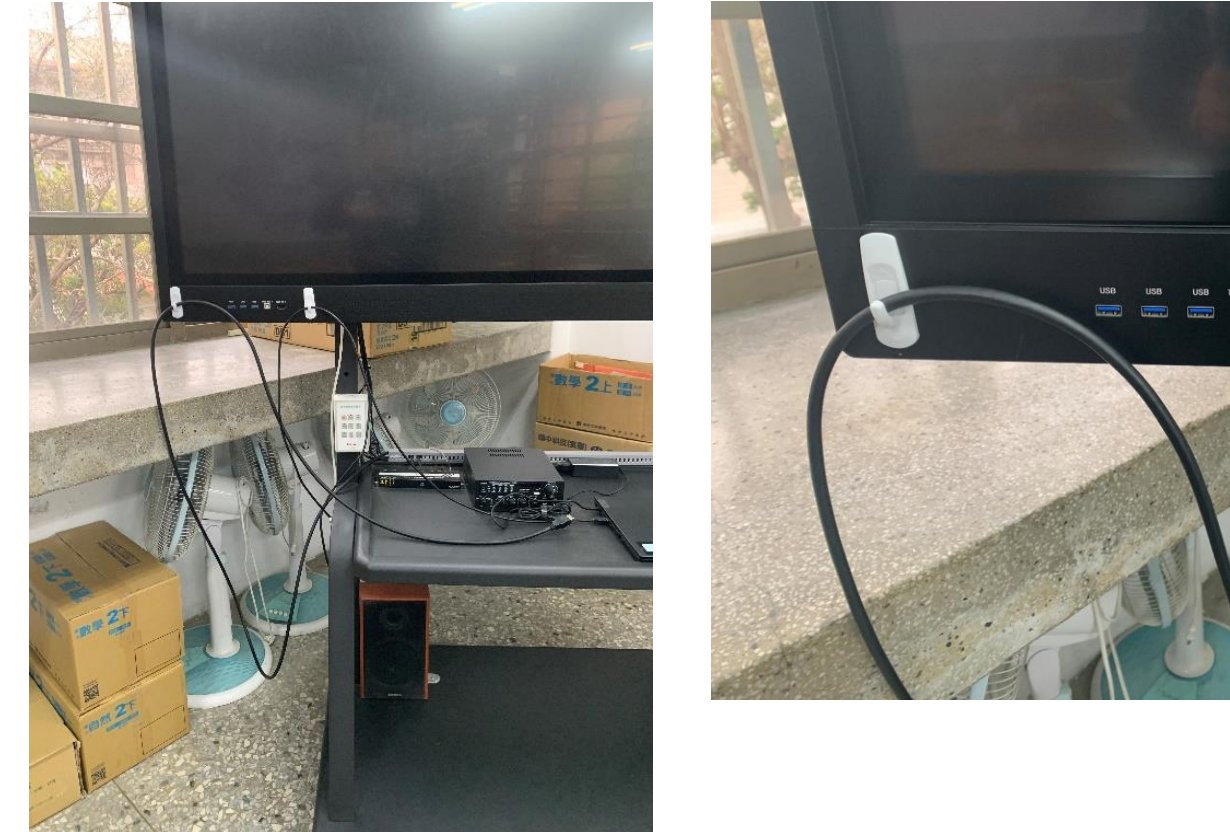

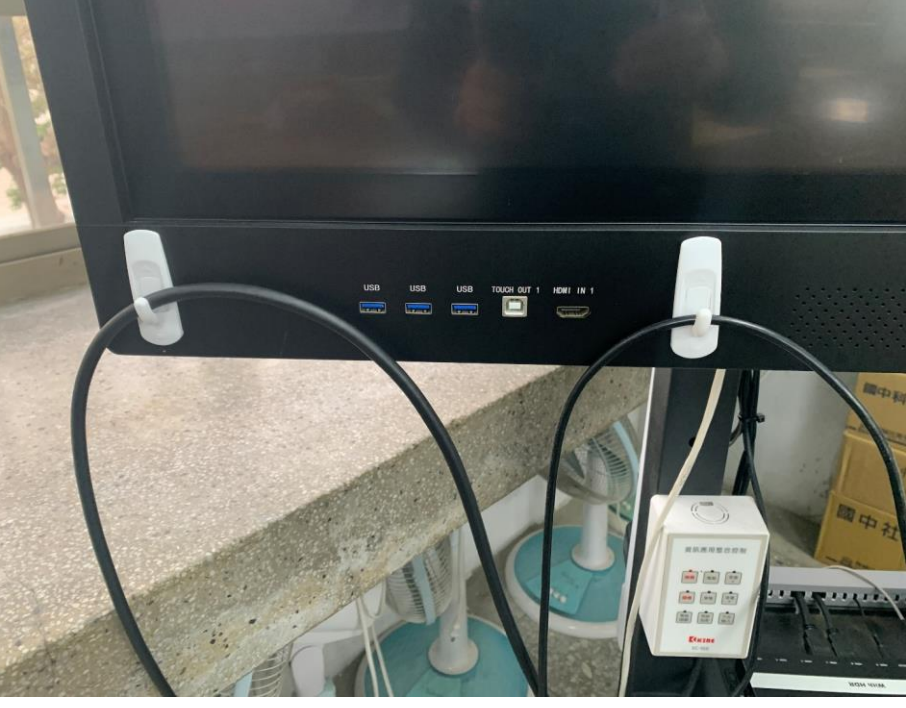

# 電視無線投影 網卡 固定於電視後方

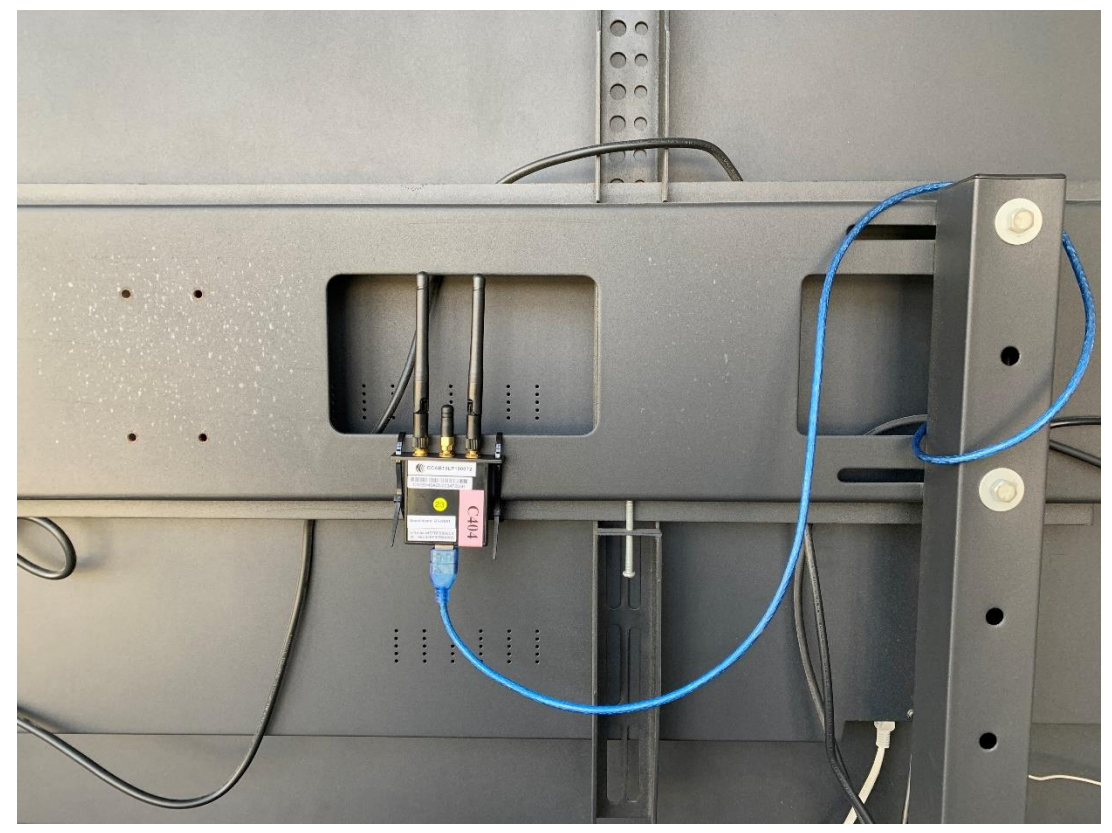

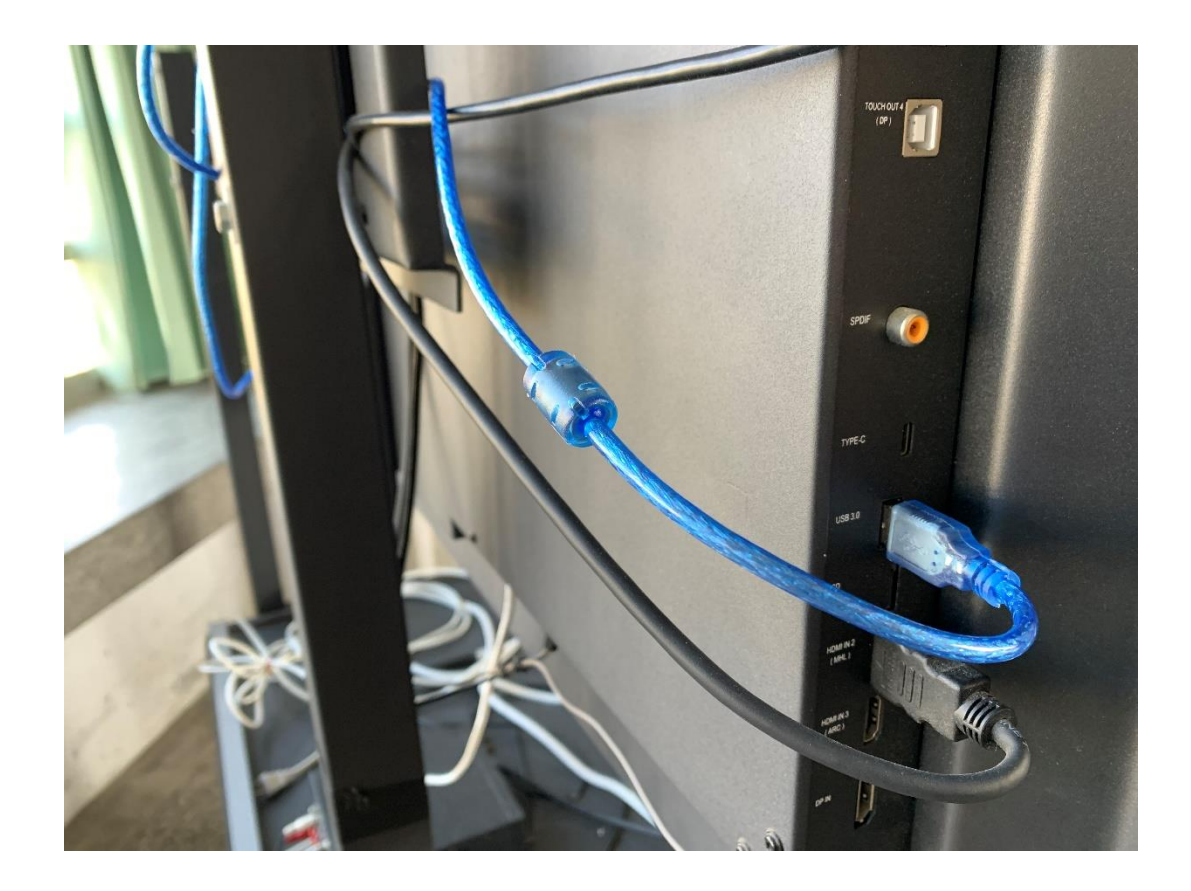

### 必要條件:

# 「電視」要連上 CTSJH-Ruckus 無線網路

# 「手機」、「平板」、「筆電」也要連上 CTSJH-Ruckus 無線網路

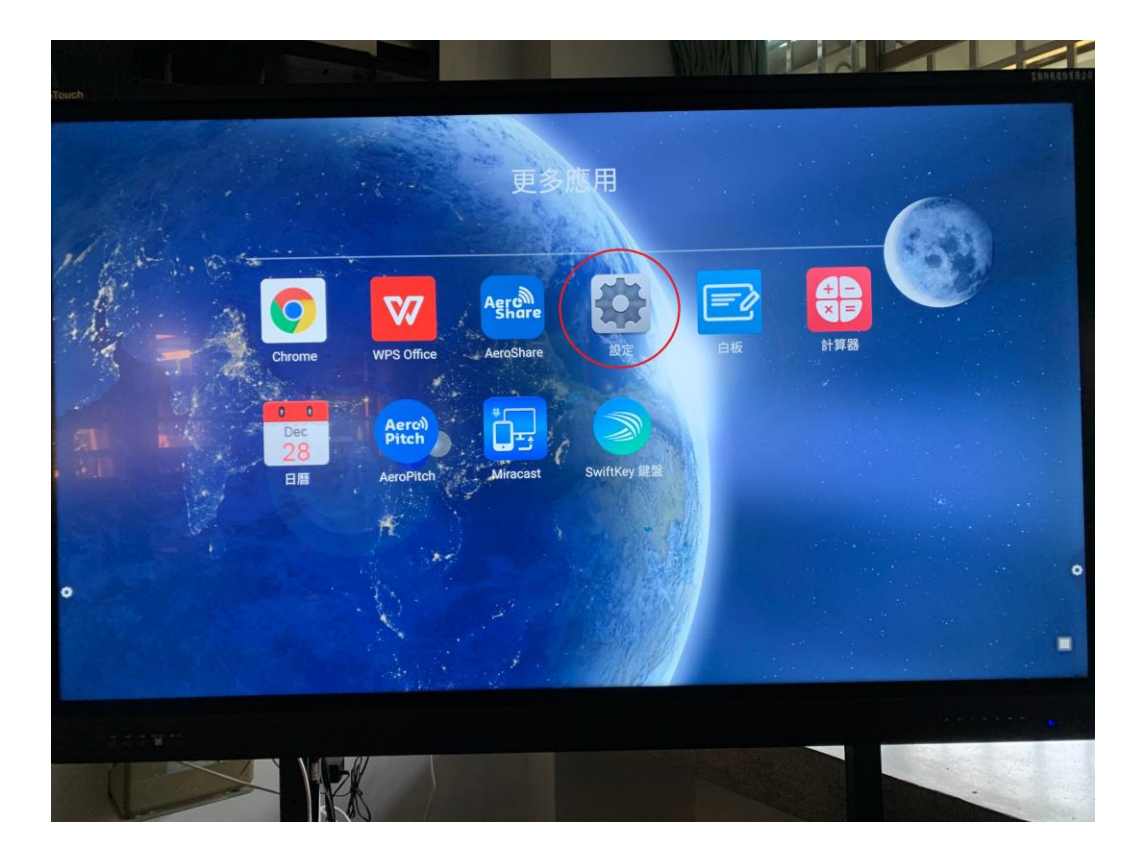

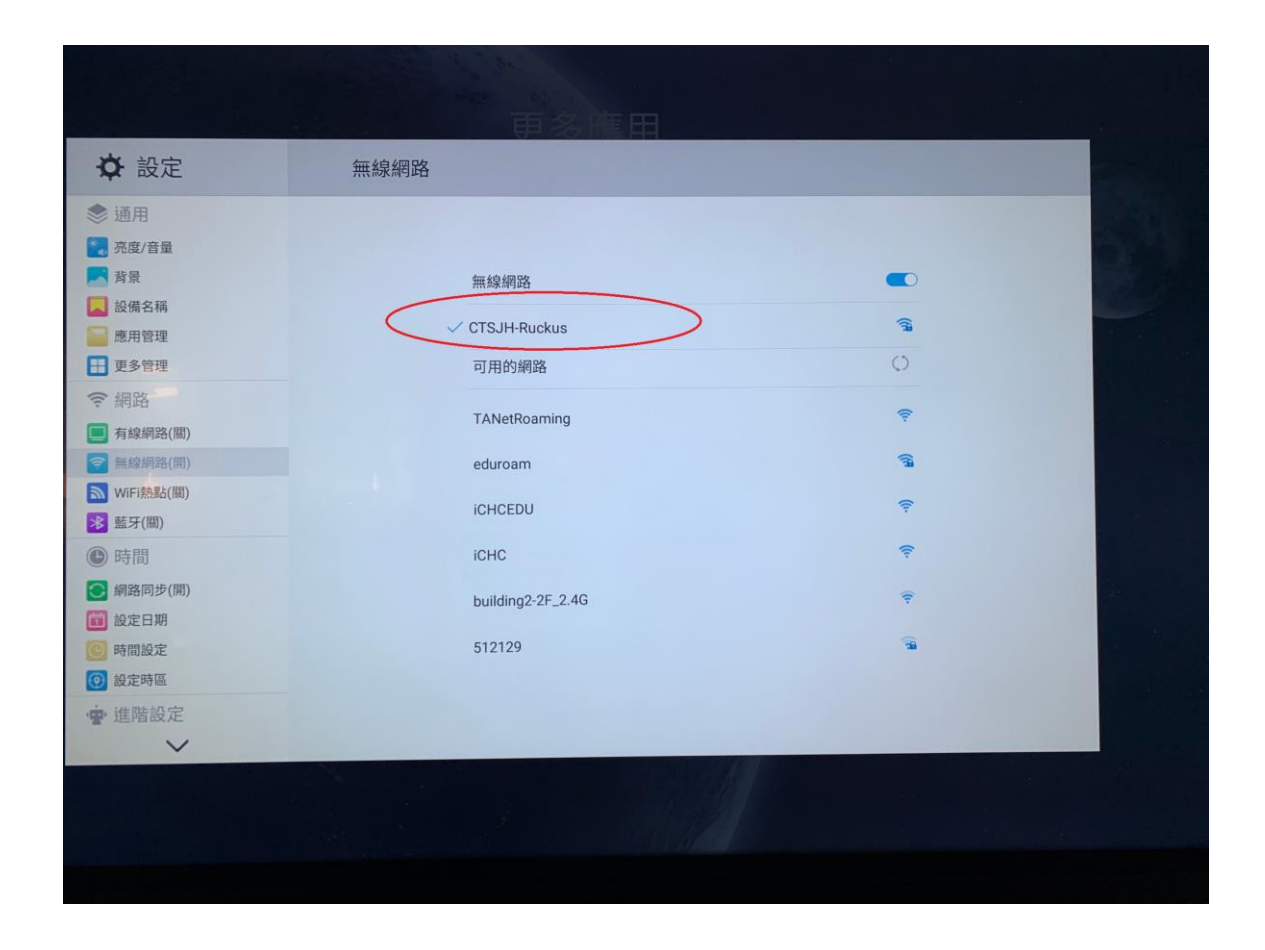

| ✿ 設定                                                                                    | 無線網路                                                                                                    |      |                      |                   |  |
|-----------------------------------------------------------------------------------------|----------------------------------------------------------------------------------------------------|------|----------------------|-------------------|--|
| <ul> <li>● 通用</li> <li>○ 亮皮/音量</li> <li>○ 斉景</li> <li>■ 設備名稱</li> <li>■ 應用管理</li> </ul> |                                                                                                    |      | <sup>2</sup><br>更多旗田 |                   |  |
| ■ 更多管理                                                                                  | ✿ 設定                                                                                                    | 有線網路 |                      |                   |  |
| <ul> <li>(副路)</li> <li>(副)</li> </ul>                                                   | ◎ 通用 ? 充度/音量                                                                                                    |      |                      |                   |  |
| <ul> <li>○ 無線網路(開)     <li>○ WiFi熱點(關)     <li>○ 藍牙(關)     </li> </li></li></ul>        | ■ 背景 ■ 設備名稱 ● ■ ■ ● ■ ■ ● ■                                                                                                    |      | 有線網路<br>自動取得IP位址     |                   |  |
| <ul><li>● 時間</li></ul>                                                                  | ■ 更多管理                                                                                                    |      | 實體位置                 | 20:32:33:F5:F8:BA |  |
| 💽 網路同步(開)                                                                               | ≈網路                                                                                                    |      | IP位址                 | 192.168.22 .104   |  |
| <ul> <li>         ・         ・         ・</li></ul>                                       | <ul> <li>有線網路(開)</li> <li>無線網路(閣)</li> </ul>                                                                                                    |      | 子網路遮罩                | 255.255.254.0     |  |
| <ul> <li>副 設定時區</li> </ul>                                                              | WiFi熱點(關)                                                                                                    |      | 預設閘道                 | 192.168.23 .254   |  |
| · 進階設定                                                                                  | <ul> <li>▶ 藍牙(關)</li> <li>● 時間</li> </ul>                                                                                                    |      | DNS伺服器               | 8 .8 .8 .8        |  |
| ~                                                                                       | <ul><li>網路同步(開)</li><li>1</li><li>1</li></ul> |      | 確認 取消                |                   |  |
|                                                                                         | <ul> <li>時間設定</li> <li>一般定時區</li> </ul>                                                                                                    |      |                      |                   |  |
|                                                                                         | ······································                                                                                                    |      |                      |                   |  |

#### AeroPitch無線投影

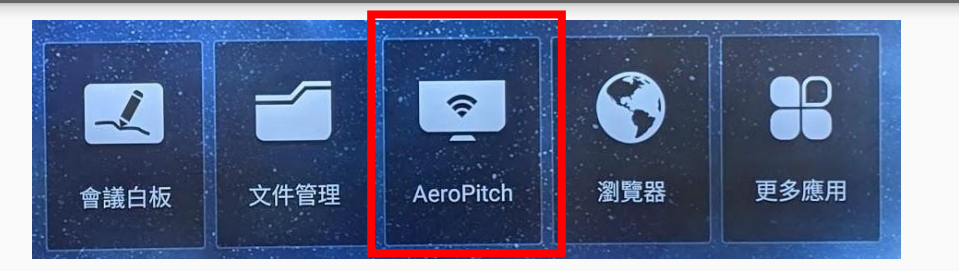

# **必要條件**: 「電視」要連上<mark>CTSJH-Ruckus無線網路</mark> 「手機」、「平板」、「筆電」也要連上CTSJH-Ruckus無線網路

Apple 筆電、iPhone、iPad用內建AirPlay(螢幕鏡像輸出)功能

Windows電腦,請先安裝eshare for win程式(下載)

Android手機、平板,請先安裝eshare for android程式(下載)

#### AeroPitch無線投影 (觸控電視設定)

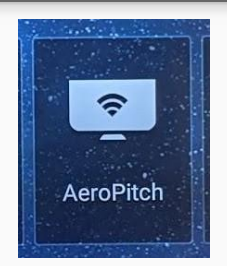

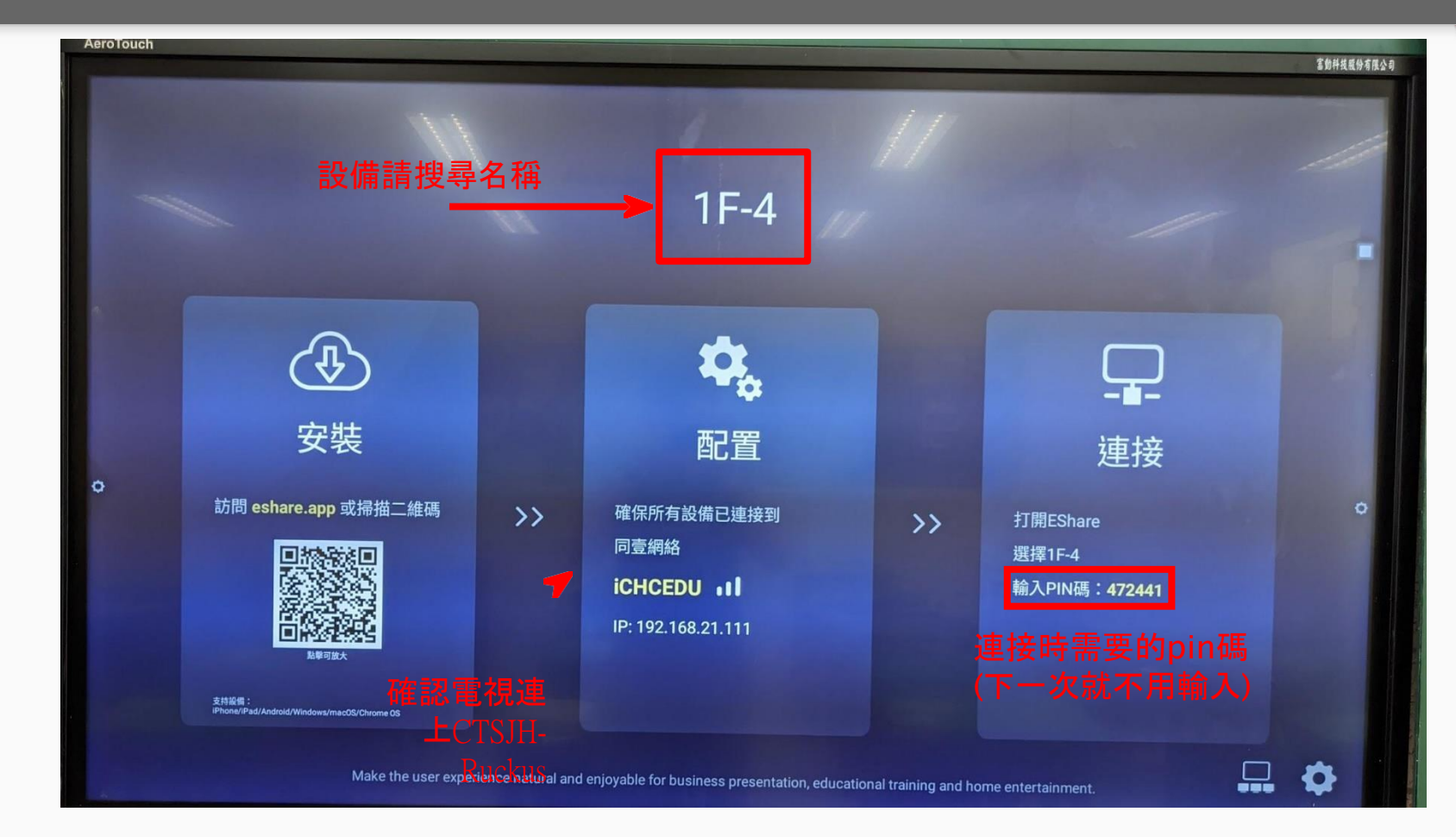

# 電視編號 與教室編號 相同

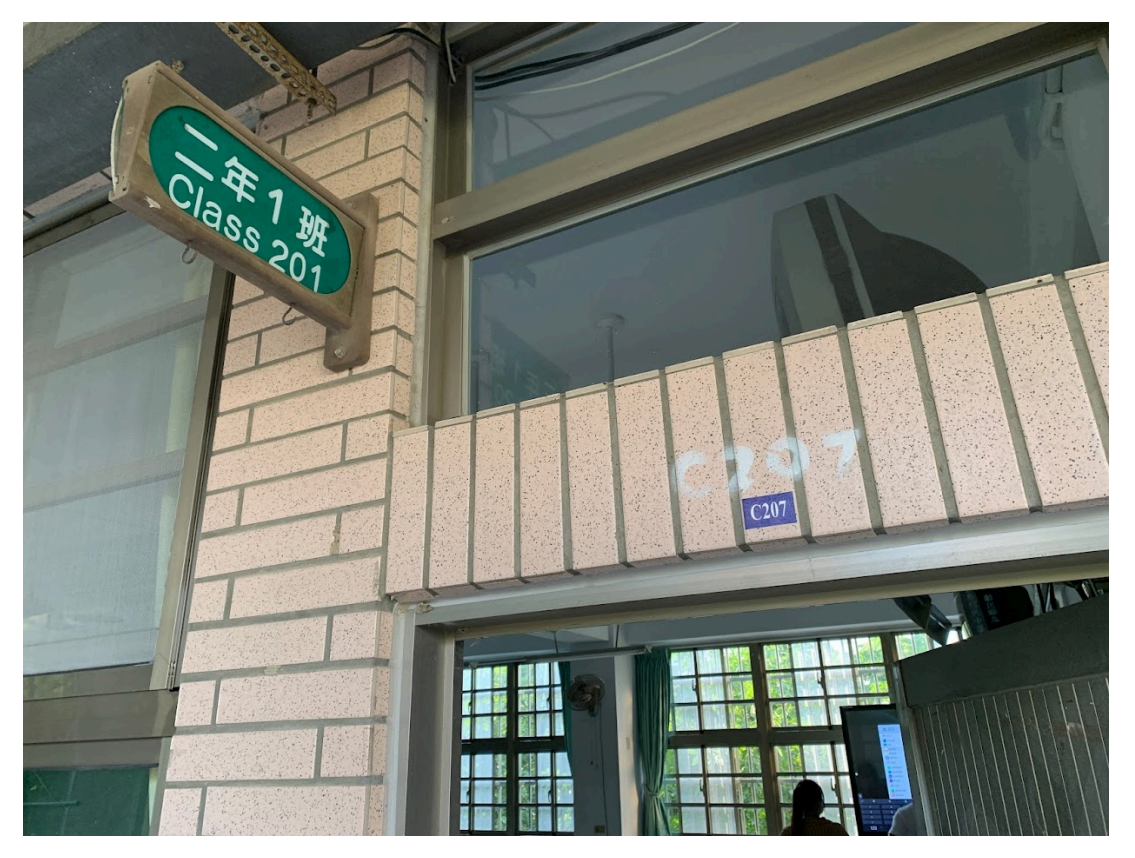

#### AeroPitch無線投影 (觸控電視若沒連上網路的設定)

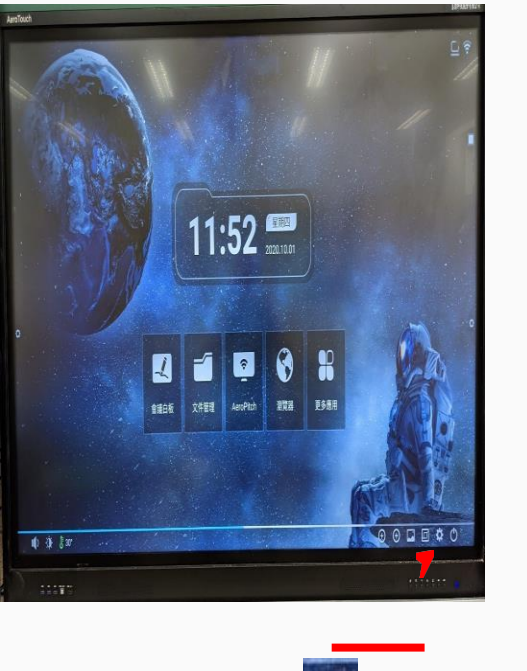

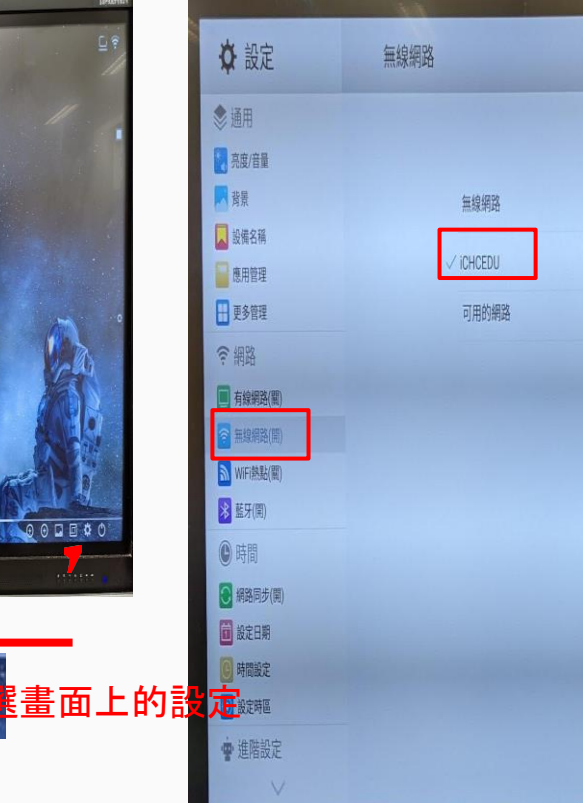

點選 無線網路

#### 點選CTSJH-Ruckus 這個網路訊號

#### AeroPitch無線投影 (Apple iPad)

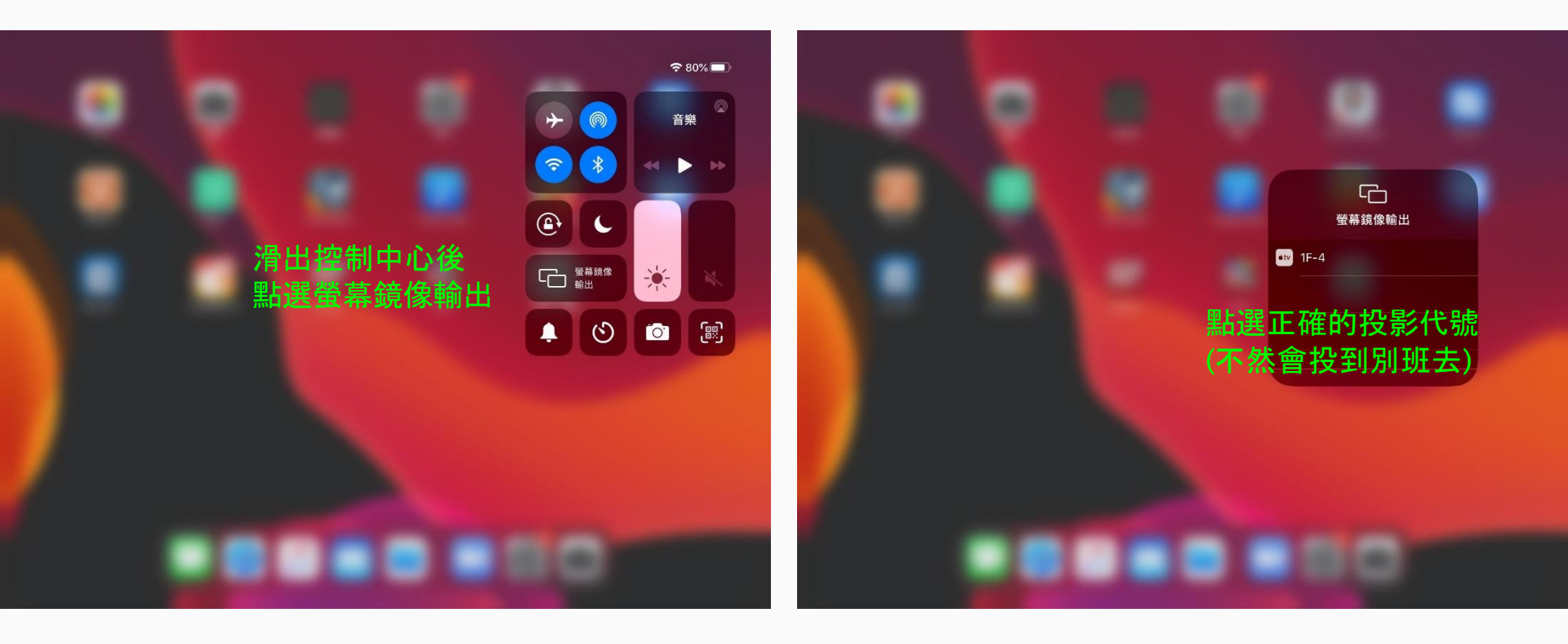

點選正確的班級投影代號 (不然會投到別班去) 非常重要!!!

### AeroPitch無線投影 (Apple iPad)

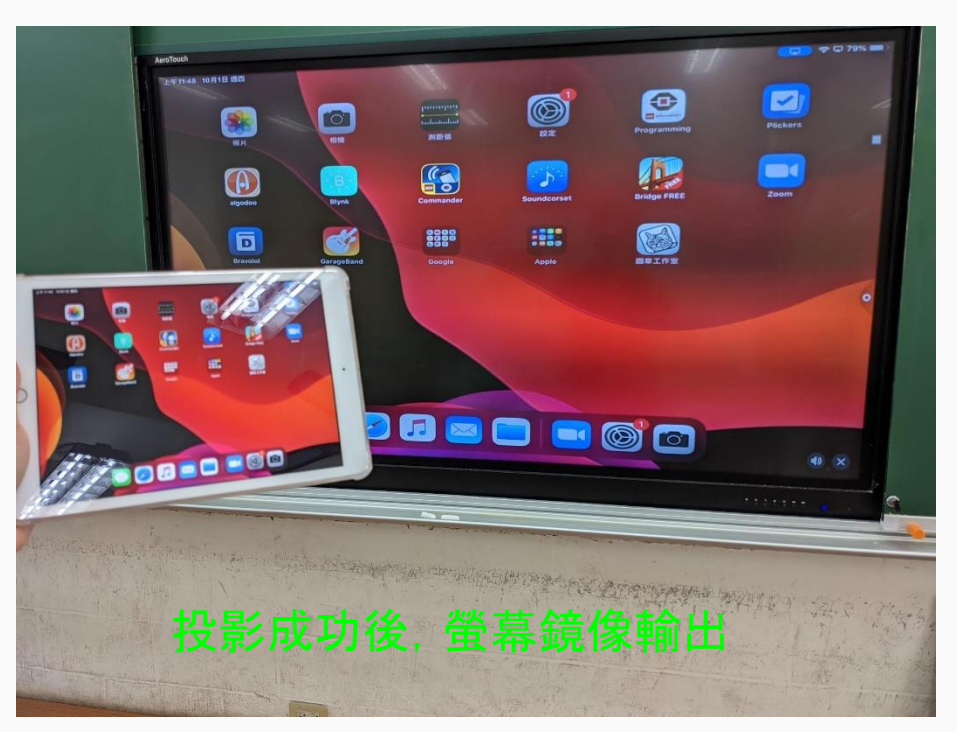

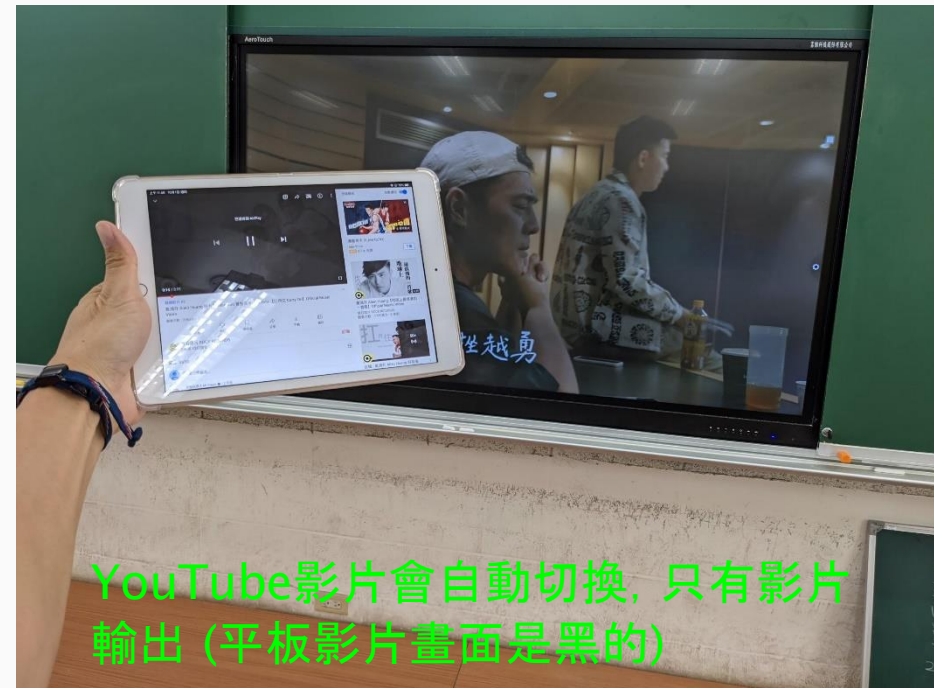

#### AeroPitch無線投影 (Android手機)

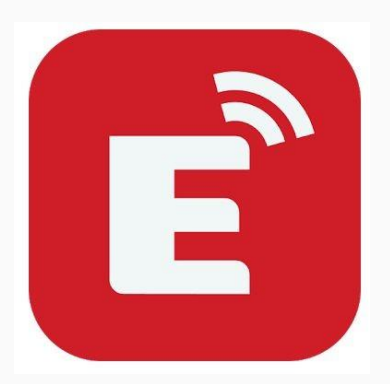

Android手機 安裝eshare 程式後,就 開啟它

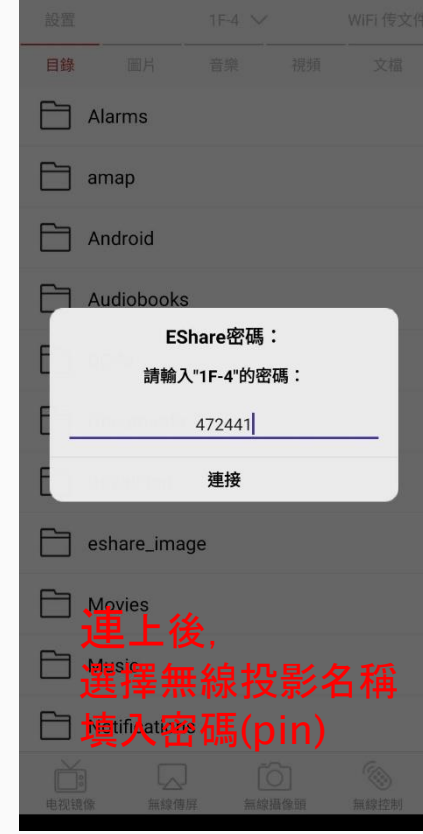

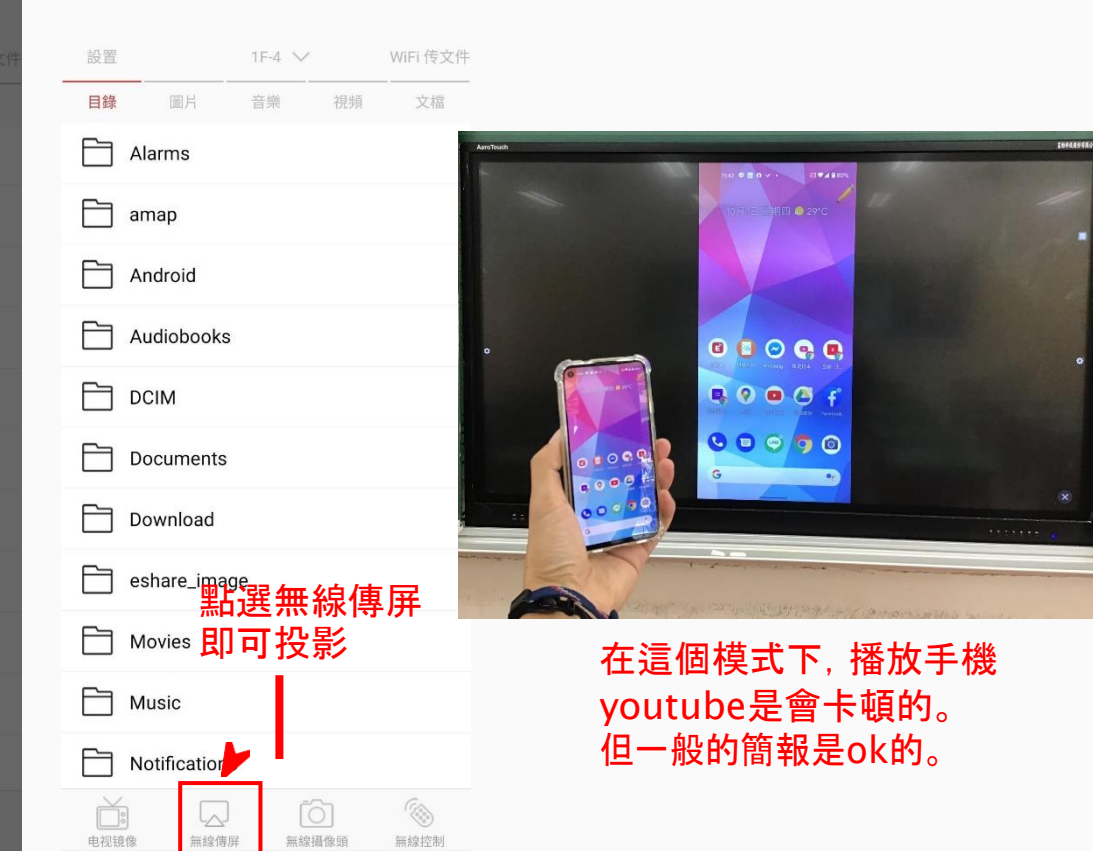

### AeroPitch無線投影 (Android手機)

設置

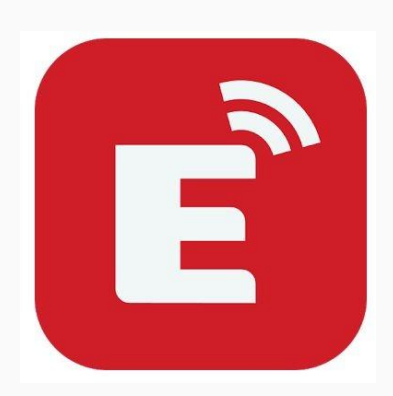

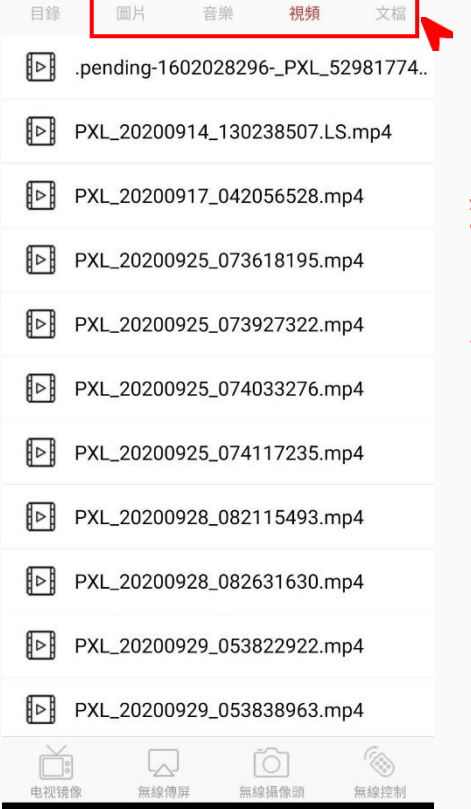

1F-4 🗸

WiFi 传文件

點選此處, 可以播放手機<mark>的</mark> …等檔案 是非常順暢的

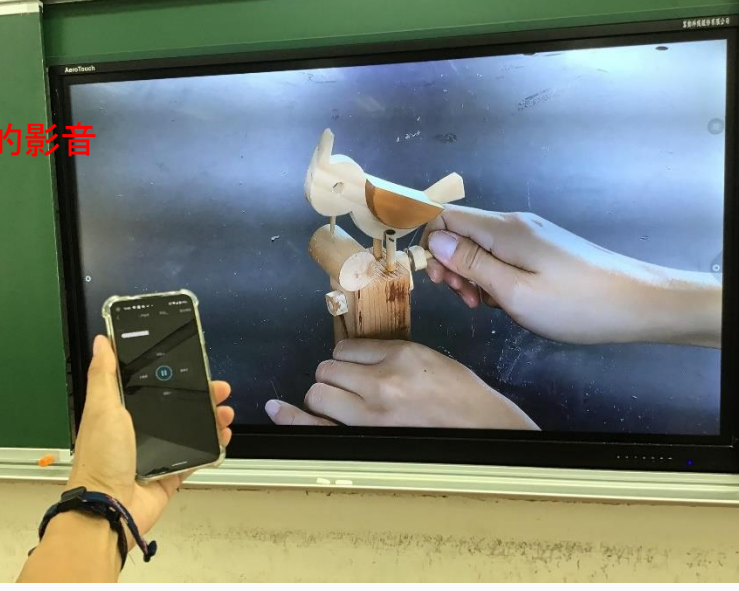